#### **Assign Required Items**

- Click the Menu Manager button from the Setup sidebar. 1.
- In the left-hand pane of Menu Manager, click the title of 2. the menu you would like to add a required item to.
- 3. Click the **Required Items** tab at the bottom of the screen.
- Click the Select Items button at the right-hand side 4. of the Required Items window.
- 5. Highlight and select items.
- Enter a Default Qty for your required items. 6.
- 7. Click the **Quick Column Customizing** button is to access additional columns, such as Linked, where you can optionally link the quantity of this item to the number of corresponding menu items ordered in an event.

#### See Adding Required Items to a Menu Item.

| Al Menus Sea                                                                                                    | -                                                                                                    |                                                           |                                      | Setting                                                             | • 1948 B 🚺                  |                     | 19                                    |
|----------------------------------------------------------------------------------------------------|----------------------------------------------------------------------------------------------------|-----------------------------------------------------------|--------------------------------------|---------------------------------------------------------------------|-----------------------------|---------------------|---------------------------------------|
| iona 0                                                                                                    | 100 B                                                                                                    |                                                           |                                      |                                                                     | 2                           | 1                   | 28 0                                  |
| B ALL MENUS                                                                                                    | Custom: 🖾 Views + 🦞 Fitters +                                                                                                    |                                                           |                                      |                                                                     |                             |                     | 8                                     |
| Breaks<br>Browrage and Treats<br>Light Gale<br>Lunch Duffen<br>Peckages<br>A.V. Iquop<br>Bar<br>Desserts        | - Name                                                                                                    | Price                                                     | Comment                              | Prep Area                                                           | Categ                       | bry                 |                                       |
|                                                                                                    | 1 The Skyway Buffet                                                                                                    | \$18.95                                                   |                                      | Hot Line                                                            | Break                       | ast                 |                                       |
|                                                                                                    | Lite Start Buffet                                                                                                    | \$15.95                                                   |                                      | HotLine                                                             | Break                       | ast                 |                                       |
|                                                                                                    | Wyles Breakfast Buffet                                                                                                    | \$7.95                                                    |                                      | Hot Line                                                            | Break                       | aut.                |                                       |
|                                                                                                    | Midwesterner                                                                                                    | \$18.95                                                   |                                      | Hot Line                                                            | Greak                       | est .               |                                       |
|                                                                                                    | Daybreaker                                                                                                    | \$15.95                                                   |                                      | Hot Line                                                            | Break                       | att                 |                                       |
|                                                                                                    | Morning Delight                                                                                                    | \$15.95                                                   |                                      | HotLine                                                             | Break                       | ast                 |                                       |
|                                                                                                    | Eve Opener                                                                                                    | \$15.95                                                   |                                      | HotLine                                                             | Break                       | est .               |                                       |
|                                                                                                    | The Harbor Buffet                                                                                                    | 115.95                                                    |                                      | HotLine                                                             | Break                       | act                 |                                       |
| PACEDOLIN                                                                                                    |                                                                                                    |                                                           |                                      |                                                                     |                             |                     |                                       |
| Additional Charges<br>Setup<br>@ Luncheon<br>@ Denser<br>@ Appetitiens                                          | Wyle's Special                                                                                                    | 115.05                                                    |                                      | HotLine                                                             | Break                       | ect                 | ,                                     |
| Addoonal Charges<br>Setup<br>(e) Lunchson<br>(e) Dener<br>(e) Appetiens<br>(e) Dener Buffet<br>(e) Wedding      | Wyfe'r Speciel<br>Henner 1 of 9 a mew y X                                                                                                    | 115.05                                                    |                                      | HotLine                                                             | Break                       | ect                 | ,                                     |
| Additional Charges<br>Setup<br>() Luncheon<br>() Driver<br>() Appetities<br>() Driver Buffet<br>() Wedding      | Wyde'r Special<br>H = + 1 of 9 + H = + X                                                                                                    | 115.05                                                    |                                      | HotLine                                                             | Break                       | et                  |                                       |
| Additional Charges<br>Setup<br>@ Luncheon<br>@ Dener<br>@ Appeties<br>@ Dener Buffet<br>@ Wiedding              | Vijdri Special<br>H = 1 I of 9 + H = V X                                                                                                    | 4<br>Unit                                                 | Cate                                 | Hot Line                                                            | Break<br>Default Qty        | Link                |                                       |
| Addooral Darges<br>Setup<br>@ Luncheon<br>@ Doner<br>@ Doner<br>@ Dinner Buffet<br>@ Wielding                   | Vijde's Special<br>H = + 1 of 9 + H = + X<br>Description<br>- E Equat Challing Dish                                                                                                    | e<br>Unit<br>Erch                                         | Cete<br>Equi                         | Hot Line<br>999<br>priert                                           | Break<br>Default Qty        | Link                |                                       |
| Addonal Darges<br>Situp<br>@ Luncheon<br>@ Dunner<br>3 Appritiens<br>@ Dinner Buffet<br>@ Weldling              | Wylers Special<br>I of 9 + m = + ×<br>Perform<br>P Count Christip Dala<br>Double<br>Double                                                                                                    | 4<br>Unit<br>Each<br>Each                                 | Cate<br>Equi                         | Hot Line<br>999<br>privent<br>privent                               | Break<br>Default Qty        | Link                |                                       |
| Addoral Charges<br>Setup<br>@ Luncheon<br>@ Appriers<br>@ Appriers<br>@ Dinner Builtet<br>@ WiedSing            | Wylers Special III = 1 of 9 + H = V X                                                                                                    | e<br>Unit<br>Each<br>Each<br>Each                         | Cate<br>Equi<br>Tabl                 | Hot Line<br>999y<br>privent<br>privent<br>exists                    | Break<br>Default Qty        | Link<br>V<br>V      |                                       |
| Addonal Darges<br>Satup<br>@ Luncheon<br>@ Danee<br>@ Appetitions<br>@ Dinnee Daffet<br>@ Wielding              | Wyter Special<br>W = + 1 Lef9 + + = + + X<br>Description<br>Description<br>Cutifie<br>Description<br>Description<br>Cutifie<br>Description<br>Cutifie<br>Description<br>Description<br>Descripti | 4<br>Unit<br>Each<br>Each<br>Each                         | Cate<br>Equi<br>Tabi<br>Line         | Bot Line<br>goty<br>privert<br>evere<br>n                           | Break<br>Default Qty<br>12  | Link<br>V<br>V<br>V |                                       |
| Addoral Dkarges<br>Satuy<br>© Luncheon<br>© Doner<br>© Appetiters<br>© Appetiters<br>© Wedding                  | dylet Special<br>H = 4: 1 of 9 + H = V X<br>Periodia<br>December<br>Screen False<br>Screen False<br>Screen False                                                                                                    | 4<br>Unit<br>Etch<br>Etch<br>Etch<br>Etch<br>Etch         | Cate<br>Egy<br>Egy<br>Tabl<br>Tabl   | Hot Line<br>goy<br>privent<br>privent<br>texture<br>n<br>texture    | Break<br>Default Qty<br>1.2 | Link<br>V<br>V<br>V | 1 1 1 1 1 1 1 1 1 1 1 1 1 1 1 1 1 1 1 |
| Addicent Darges<br>Setury<br>© Luncheon<br>© Dener<br>© Appetiers<br>© Appetiers<br>© Dener Buffet<br>© Wedding | Upper Special<br>In a + 1 of 9 + + =                                                                                                    | 4<br>Unit<br>Each<br>Each<br>Each<br>Each<br>Each<br>Each | Cate<br>Equi<br>Tabi<br>Tabi<br>Tabi | Hot Line<br>goy<br>privent<br>privent<br>ieware<br>ieware<br>ieware | Break<br>Default Oby<br>12  | Link<br>V<br>V<br>V |                                       |

#### Additional Resources

Creating an Automatic Menu Item Package **Establishing Menu Item Modifiers** Adding Custom Menu Items On-the-Fly Make Changes to Menu Items in Batch Modifying Menu Item Ingredients or Required Items

#### **Update Menu Costing**

- From Menu Manager, click the Select button and choose 1. General.
- 2. Click Menu Costing Update > From Ingredients List.
- 3. Click the checkbox next to Update Menu Prices and enter a markup number to multiply cost by. Note: The Markup By field is entered as a decimal which is multiplied by the total cost of the menu item.
- Choose the desired Options by clicking into the 4. checkboxes.
- Click OK. 5.

See Updating Menu Costing.

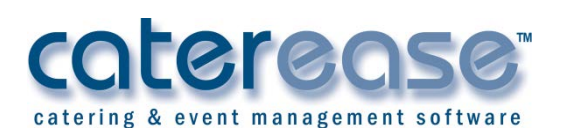

a product of Horizon Business Services, Inc. Naples, FL 34102 T: 239.261.6617 F: 239.261.0067 www.caterease.com help@caterease.com

#### cotereose catering & event management software

# **Quick Reference** Guide:

## Menu Manager

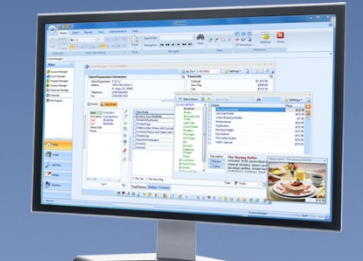

### 800.863.1616 www.caterease.com

#### Set Up Food/Service Types

- Click the **Administration** ribbon tab. 1.
- 2. Click General > Food/Service Item Types.
- 3. Click into the Type field and type the new name over "N/A."
- 4. Click the down arrow to the right of the Image field and select an image from the drop-down list.
- Click into the checkbox under the Active field to activate the 5. new Food/Service Item Type.
- Click into the Associate Charges area to associate a Room, 6. Labor, Delivery, or Miscellaneous charge to the Item Type. Note: You will need to assign tax/service charge rates for the new item type.
- Drag and drop the item types into the desired position. 7.
- 8. Click OK.

#### See Setting Up Food/Service Types and Establishing Default Tax Rates.

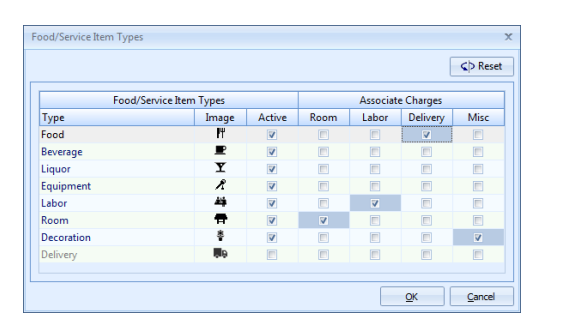

#### Add a New Menu

- Click the Menu Manager button from the Setup sidebar. 1.
- Click the Add New Menu button 2. . located on the upper left-hand side of the screen.
- Click **Yes** at the confirmation prompt. 3.
- Type a name of the new menu and press [Enter]. 4.
- 5. Add a new menu item by clicking the Add Menu Item button E

located at the top of the Menu Manager window.

- 6. Type the name of the food/service item into the blank Name field and then press [Tab].
- Fill out the Price, Comment, Prep Area, etc., information as 7. desired.

Note: Click the Quick-Column Customizing button access optional fields.

8. When finished, click the X at the top right-hand side of the window.

#### **Create an Ingredients List**

- Click the Ingredients List button from the Setup sidebar. 1.
- Click the Add List button 2. , located on the upper left-hand side of the screen.
- 3. Click Yes at the confirmation prompt.
- Type a name for your new ingredients list and press [Enter]. 4. 5. Add a new ingredient by clicking the **Add Ingredient** button
  - Ē
  - located at the top of the Ingredients List window.
- 6. Type the ingredient name into the Description field and press [Tab] to move to the next field.
- 7. Enter the Unit, Measure, Type, and Cost into their respective fields.

Note: Click the Quick-Column Customizing button it to access optional ingredients list fields.

When finished, click the X at the top right-hand side of the 8. window.

#### See Creating a Master Ingredients List.

#### **Assign Ingredients**

- Click the Menu Manager button from the Setup sidebar. 1.
- 2. In the left-hand pane of Menu Manager, click the title of the menu you would like to add an ingredient to.
- Click the **Ingredients** tab at the bottom of the screen. 3.
- Click the Select New Ingredients button 4. Iocated on the right-hand side of the window.
- Highlight and select ingredients. 5.
- 6. Click OK to close the Select Ingredients window.
- 7. Click in the Qty column and enter a quantity for each ingredient item.

#### See Adding Ingredients to a Menu Item.

| All Menus Sear                                                                                                    | (h.                                                                                                    | +                                                                  |                                                              |                                                     | interiory:                                                                                                | • • • • • • • • • • • • • • • • • • • •                                                               |            |
|----------------------------------------------------------------------------------------------------|----------------------------------------------------------------------------------------------------|--------------------------------------------------------------------|--------------------------------------------------------------|-----------------------------------------------------|----------------------------------------------------------------------------------------------------|----------------------------------------------------------------------------------------------------|------------|
| Herea Ø                                                                                                    | 1 C C 3                                                                                                    |                                                                    |                                                              |                                                     |                                                                                                    | 2 12                                                                                                  | 14         |
| IB ALL MENUS                                                                                                    | Custors Wiens * Y films *                                                                                                    |                                                                    |                                                              |                                                     |                                                                                                    |                                                                                                    | EF.        |
| fernin (1)                                                                                                    | Name                                                                                                    |                                                                    | Price Co                                                     | ment                                                | Pres Area                                                                                                 | Category                                                                                              | -          |
| Beverage and Treats                                                                                                    | Dis Silvery Buffer                                                                                                    |                                                                    | 118.95                                                       |                                                     | Hottine                                                                                                   | Sreakfed!                                                                                             |            |
|                                                                                                    | Lite Start Bulliet                                                                                                    |                                                                    | 113.85                                                       |                                                     | Hot Line                                                                                                  | Evaluat                                                                                               |            |
| Lunch Quffet                                                                                                    | Wyles Breakfast Buffet                                                                                                    |                                                                    | \$7,85                                                       |                                                     | HatLine                                                                                                   | Stalfort                                                                                              |            |
| Modifian                                                                                                    | Melverterver                                                                                                    |                                                                    | \$18.35                                                      |                                                     | Mot Line .                                                                                                | D-califart                                                                                            |            |
| Fedages                                                                                                    | Cestermer                                                                                                    |                                                                    | 155.85                                                       |                                                     | Hotine                                                                                                    | Breakfect                                                                                             |            |
| AN Lais                                                                                                    | Advance Delight                                                                                                    |                                                                    | 115.95                                                       |                                                     | Hitles                                                                                                    | Brazifert                                                                                             |            |
| for .                                                                                                    | Lye Opener                                                                                                    |                                                                    | \$15,95                                                      |                                                     | HotLine                                                                                                   | Breakfact                                                                                             |            |
| Cesterts                                                                                                    | The Harbor Duffet                                                                                                    | The Harbor Euffet                                                  |                                                              |                                                     | HotLine                                                                                                   | Deakfest                                                                                              |            |
| - LORE CAR Charges                                                                                                    |                                                                                                    |                                                                    |                                                              |                                                     |                                                                                                    |                                                                                                    |            |
| - Addeese Charges<br>- Series<br>E Lurcheen<br>E Drywe<br>E Appations                                                                                                    | Wye's Special                                                                                                    |                                                                    | 115,95                                                       |                                                     | HotLine                                                                                                   | Brailfeil                                                                                             |            |
| Additional Charges<br>Series<br>El Curcheron<br>El Donner<br>El Appationes<br>El Donner Fulfist<br>El Weddlerg                                                                                                    | Wyles Special                                                                                                    |                                                                    | 115.85                                                       |                                                     | Hot Line                                                                                                  | Braifed                                                                                               |            |
| Andreas Charges<br>Series<br>E Lanchern<br>E Doner<br>E Appations<br>S Grower Buff at<br>E Weddling                                                                                                    | Wye's Special                                                                                                    | * 74)                                                              | 115.35                                                       |                                                     | Hot Live                                                                                                  | Braifei                                                                                               |            |
| - Additional Charges<br>Series<br>B: EuroPann<br>B: Donew<br>B: Appellion<br>B: Convertibulit<br>B: Walking                                                                                                    | Which Special<br>at it is 1 cef5 a m m of<br>Description                                                                                                    | N. 4                                                               | 113.35                                                       | Cest                                                | Hot Line<br>Tetal                                                                                         | Braifail<br>Nerder                                                                                    |            |
| - Additional Changes<br>Sing<br>Bi Lancheon<br>Bi Conner<br>Bi Appelicen<br>Bi Appelicen<br>Bi Conner Bullat<br>Bi Weitling                                                                                                    | Wye's Special<br>at a 1 of 5 + M + V<br>Description<br>2 figge                                                                                                    | K 4                                                                | 115.95<br>Gyp<br>3.0000                                      | Con<br>0.18                                         | Hut Line<br>Tetal                                                                                         | Braifai<br>Verder<br>The Lauping Cou                                                                  | 1          |
| Additional Changes     Single     Single     Conser     Single     Conser     Single     Conser     Single     Vestilling                                                                                                    | W/mis Special<br>m.m. 4. 1 of 5 + m.m. of<br>Description<br>2 figge<br>Chance biotop                                                                                                    | Mesure<br>Rote<br>Lock                                             | 115.95<br>Gp<br>5.0000<br>1.0000                             | Cost<br>638<br>623                                  | Hut Line<br>Tetal<br>5.10<br>9.21                                                                         | Brailfail<br>Needer<br>The LagPing Cee<br>Marcel Eaksy                                                |            |
| - Additional Changes<br>Single<br>Bitunchess<br>Bitunchess<br>Bitun                                                                                                    | W/min Special<br>Int in it is fit in an or<br>Description<br>2 fitge<br>Chases bintse<br>Bacon Singel                                                                                                    | Mesure<br>Rach<br>Sold Co                                          | 115.85<br>5,000<br>1,000<br>2,000                            | Cest<br>0.18<br>0.22<br>0.28                        | Hut Line<br>Tetal<br>3.0<br>9.21<br>9.40                                                                  | Braiffail<br>Vender<br>The Lauffring Con-<br>Marcel Extory<br>The Lauffring Con-                      | 4 11       |
| 2.684443 Chargen<br>Serio<br>& Lunchens<br>& Conver<br>& Appation<br>& ConverSuffat<br>& Washing                                                                                                    | Wyers Second<br>In M. 4. 1 of 5. 4. M. M. 47<br>Decognition<br>1 Page<br>Decon Stress<br>Decon Stress<br>Decon Stress<br>Decon Stress                                                                                                    | 8. 4<br>Mesure<br>Reth<br>Sald<br>Sald Gr<br>Each                  | 099<br>1.0000<br>1.0000<br>1.0000<br>1.0000                  | Cost<br>0.18<br>0.23<br>0.25<br>0.23                | Hut Line<br>Tetal<br>3.10<br>3.40<br>9.21<br>3.40                                                         | Braiffail<br>Vendor<br>The LeapPing Con<br>Marcel Betay<br>The LeapPing Con<br>Card Western           | - H - H    |
| Addread Chayes<br>Sing<br>B Luchess<br>B Cover<br>B Sover Shift<br>B Sover Shift<br>B Welding                                                                                                    | Wyer Special<br>or in 1 of 5 + m m or<br>Decorption<br>Provi<br>Decorption<br>Bacon System<br>Bacon System<br>Baco                                                                                                    | 8 4<br>Messure<br>Fach<br>Sala Co<br>Sala Co<br>Sala Co            | 115.35<br>Scoto<br>1.000<br>2.000<br>1.000<br>2.000          | Cost<br>6.18<br>0.21<br>0.25<br>0.23<br>0.19        | Hot Line<br>Tetal<br>3.10<br>3.21<br>3.40<br>3.22<br>3.79                                                 | Breakfasi<br>Vereder<br>The Leagling Con<br>Marcel Estay<br>The Leagling Con<br>Cand Western          | - H - H    |
| Address Chaye<br>Serve<br>B Cover<br>B Cover<br>B | Myes Social<br>In A 6 1 of 5 + M A 2<br>Decuption<br>Page<br>Characteristic<br>Decuption<br>Page<br>Real<br>Page<br>Page | A 4<br>Messare<br>Fach<br>Sold Co<br>Sold Co<br>Sold Co<br>Sold Co | 115.35<br>5.000<br>1.000<br>2.000<br>2.000<br>2.000<br>2.000 | Cog<br>0.18<br>0.21<br>0.28<br>0.23<br>0.13<br>0.13 | Hot Line<br>Total<br>5.10<br>9.21<br>9.40<br>9.21<br>9.40<br>9.21<br>9.40<br>9.21<br>9.20<br>9.21<br>9.21 | Breakfast<br>Vender<br>The Longring Con<br>Marcel Batary<br>Card Wolten<br>Cond Wolten<br>Cond Wolten | 0.1 E 1. C |

#### Use the Menu Manager Tabs

- Click the Menu Manager button from the Setup sidebar. 1.
- 2. Click the **Description** tab, located at the bottom of the screen, and type as desired.

Note: The Name of your new menu item will be entered here as a default.

3. Click the Recipe, Label, Notes, and Modifiers tabs and enter text as desired.

Note: Use the formatting tools on the Home ribbon tab at the top of the screen to format the text you have entered.

| 🕐 💜 👷 All Menus Search          |                                                                                                    |                                        | Settings *                      | 同じ 200 5                                   | 11月                                 |     |
|---------------------------------|----------------------------------------------------------------------------------------------------|----------------------------------------|---------------------------------|--------------------------------------------|-------------------------------------|-----|
| ese E                           | 100                                                                                                    |                                        |                                 |                                            | ê 🗗 1                               | a I |
| ALL MENUS                       | Custom: Views . Y Hiters .                                                                                           |                                        |                                 |                                            |                                     |     |
| Secolar 6                       | - Name                                                                                                    | Price                                  | Comment                         | Prep Area                                  | Catencry                            |     |
| Deces                           | The Skyway Buffet                                                                                                    | \$18.95                                |                                 | HotLine                                    | Breakfart                           |     |
| -Linke Side                     | Lite Start Duffet                                                                                                    | \$15.95                                |                                 | That Line                                  | Desident                            |     |
| Lunch Buffet                    | Wules Brasifast Euffet                                                                                               | \$2.95                                 |                                 | HotLine                                    | Breakfest                           |     |
| Medifiers                       | Midwesterner                                                                                                    | \$13.95                                |                                 | Hot Line                                   | Orcaident                           |     |
| Packages                        | Casbreaker                                                                                                    | \$15.95                                |                                 | Hot Line                                   | Breakfact                           |     |
| AV Equip                        | Maning Delight                                                                                                    | \$15.95                                |                                 | Hot Line                                   | Question of a                       |     |
| -Ber                            | Eve Opener                                                                                                    | \$15.95                                |                                 | Hot Line                                   | Breakfest                           |     |
| - Desserts                      | The Harbor Buffet                                                                                                    | \$15.05                                |                                 | Hat Line                                   | Breakfact                           |     |
| - Additional Charges            | Wyde's Special                                                                                                    | \$15.95                                |                                 | HotLine                                    | Unsaided                            |     |
| 3) Dinner Duffet<br>3) Viedding |                                                                                                    |                                        |                                 |                                            |                                     |     |
|                                 |                                                                                                    |                                        |                                 |                                            |                                     |     |
|                                 | The Skyway Battlet D <sup>o</sup><br>includes: fluffy scrambied eggs, chep<br>palatoes, fisch fruit, cisnamor rolls, | ese Dinizes, Deco<br>bagels and assort | n and oursage<br>of pactres, ch | pattes, siced han<br>lied fruit juice, cof | n, haah-àrown<br>fee, fea or milic] |     |

#### Set Up Required Items

- Click the **Required Items** button from the **Setup** sidebar. 1.
- Click the **Add List** button **I**, located along the lefthand pane of the window.
- Click **Yes** at the confirmation prompt. 3.
- 4. Type a name for your new required items list and press [Enter].
- Click the Add Item button 5. Required Items window.
- 6. Type an Item Description (Name) for the new item and press [Tab].
- 7. Select a Unit (of measurement) for the required item.
- 8. Optionally enter a Category, to be used for tracking the item, and a Comment.
- When finished, click the X at the top right-hand side of 9. the window.

See Creating a Master List of Required Items.